#### **K**+Vietnam

# Cách đăng ký – Khách hàng KBank (1)

Khách hàng có tài khoản KBank có thể đăng ký sử dụng ứng dụng K PLUS Việt Nam và có thể sử dụng tài khoản KBank hiện có theo các bước sau.

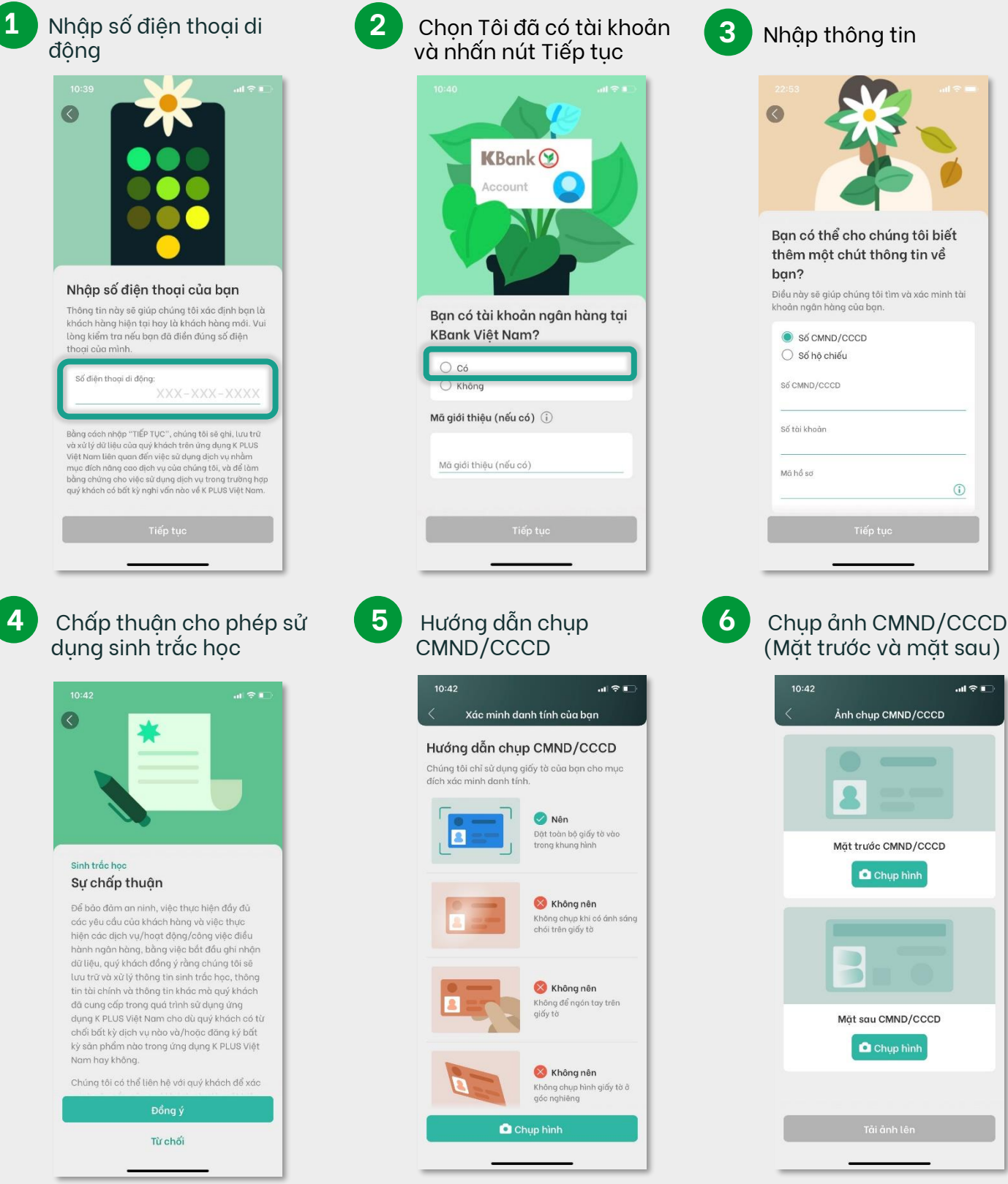

#### Copyright © 2021 KASIKORNBANK Vietnam

### **K**+ Vietnam

## Cách đăng ký – Khách hàng Kbank (2)

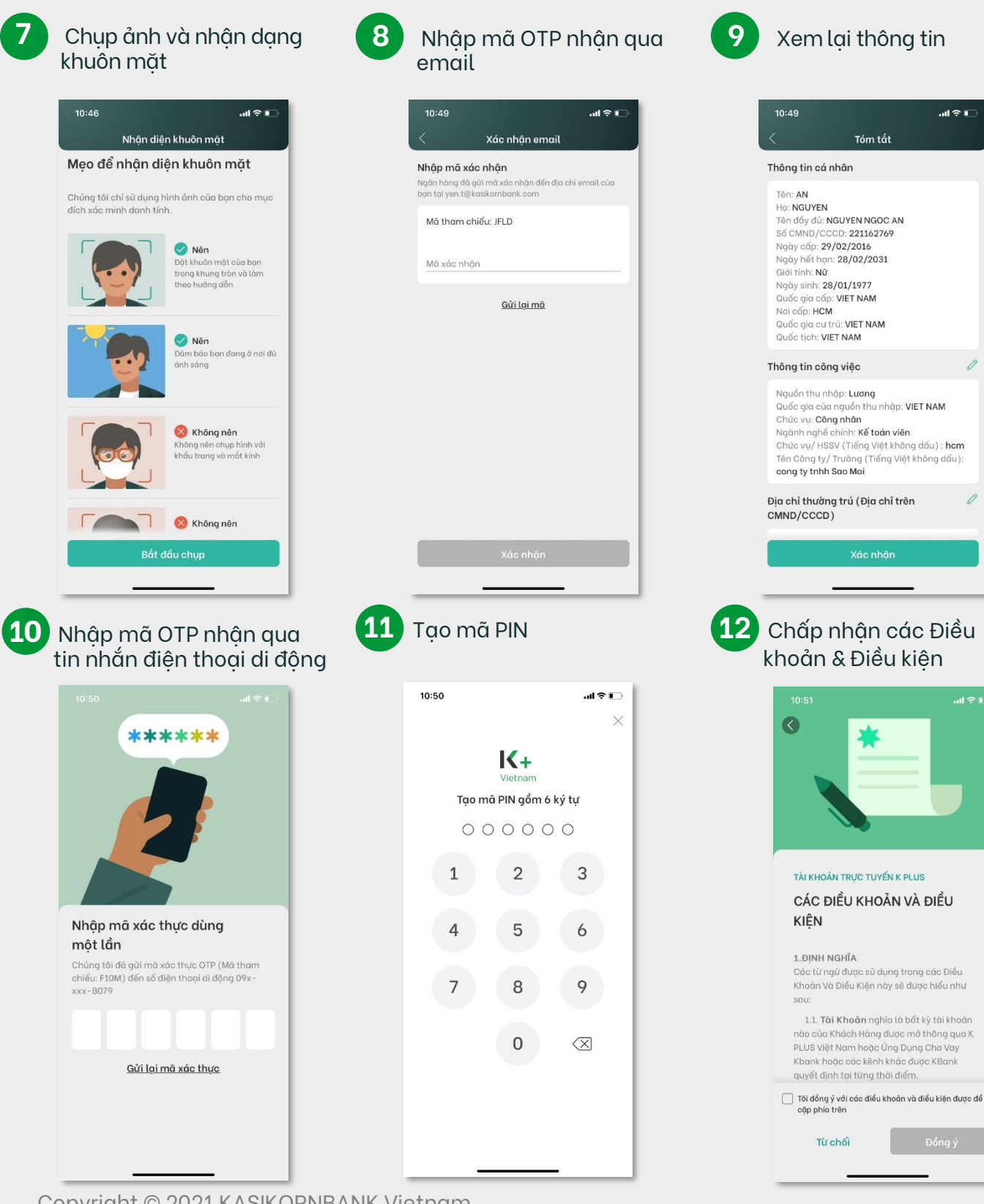

al 🕆 🗖

# K+ Vietnam Cách đăng ký – Khách hàng Kbank (3)

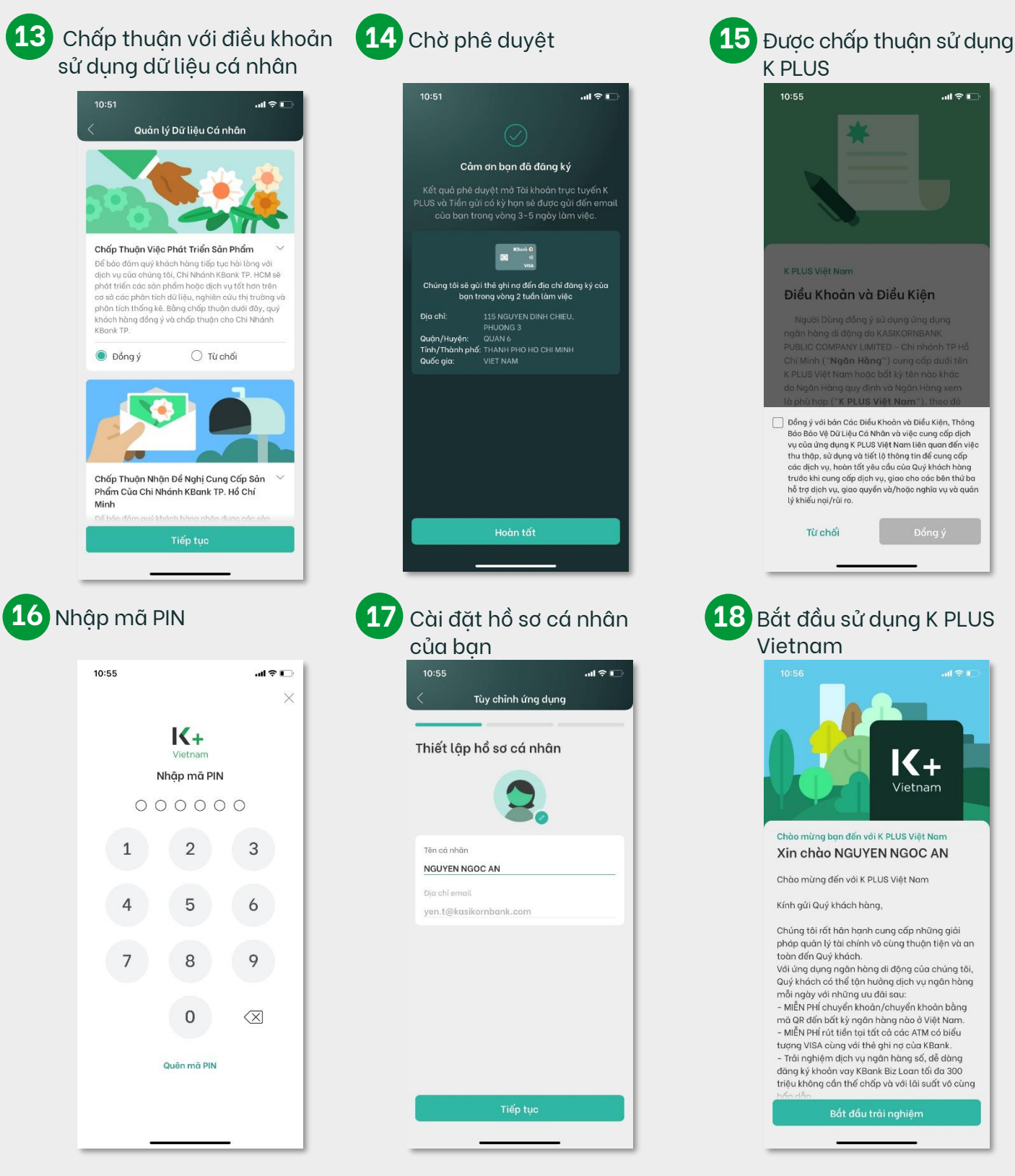